## Confluence Word Export Disable 가이드

이 문서는 Confluence에서 Word Export를 Disable하는 가이드를 제공한다.

## 플러그인 Disable 하기

Confluence에서 Word Export를 비활성화하기 위해 관리자 페이지에서 애드온(Add-on)관리 페이지로 이동한다. 애드온 필터 영역에서 시스템을 선택한다.

| 애드온(Add-on) 관리                                              |  |  |  |  |
|-------------------------------------------------------------|--|--|--|--|
| 이 곳에서 애드온(Add-on)을 설치, 업데이트, 활성화, 비활성화 할 수 있습니다. 새 플러그인 찾기. |  |  |  |  |
| 보이는 애드온(Add-on) 필터루 ▼ 시스템 ▼                                 |  |  |  |  |

Page Operations 부분에서 Export as Word 플러그인을 Disable 한다.

| <ul> <li>Page Operations</li> </ul>                                                                        |                        |                                                             |                                   |  |
|----------------------------------------------------------------------------------------------------|------------------------|-------------------------------------------------------------|-----------------------------------|--|
| This library includes the page operations items which are core to Confluence. It should never be disabled. |                        |                                                             |                                   |  |
| 예제 화면 불러오는 중                                                                                               | 버전:<br>공급자:<br>플러그인 키: | 1.0<br>Atlassian<br>confluence.sections.page.opera<br>tions | 묘 전체 2 개 중 2 개의 모듈이 활성화되<br>었습니다. |  |
| Copy Page (copy)                                                                                           |                        |                                                             |                                   |  |
| Export as Word (wordexport)                                                                                |                        |                                                             |                                   |  |

## 스타일 시트를 통한 링크 제거

Confluence에서 Word Export를 위한 다른 방법은 스타일 시트를 통해 링크를 제거하는 방법이다.

관리자 페이지 > 모양새 > 사용자 정의 HTML로 이동한다.

다음과 같이 사용자 정의 HTML 페이지가 나타나면 다음과 같이 HEAD 영역에 삽입하고 저장 해준다.

## 사용자 정의 HTML

HEAD 태그 끝나는 부분

<style type="text/css"> #action-export-word-link{ display: none} </style>

BODY 태그 시작 부분

BODY 태그 끝나는 부분

편집

CSS 코드는 다음과 같다.

<style type="text/css"> #action-export-word-link{ display: none} </style>